# Guia de solução de problemas para convidados Jabber

## Contents

Introduction **Prerequisites Requirements** Componentes Utilizados Topologia Guia de solução de problemas Verificar links de comunicação unificada O link de convidado Jabber é redirecionado para a página da Web do Expressway Acelerador não encontrado Link não encontrado Destino não alcançável Falha na alocação de TURN Navegador não suportado Redefinição de senha Convidado do Jabber: Níveis de log e log Logs de plug-in da Web para convidados do Jabber Windows Mac OS Informações Relacionadas

### Introduction

Este documento descreve como solucionar alguns problemas comuns com o Cisco Jabber Guest.

## Prerequisites

### Requirements

A Cisco recomenda que você tenha conhecimento destes tópicos:

- Combinação Cisco Expressway (Exp) C e E com a versão x8.2 ou posterior
- Traversal usando NAT de relé (TURN)/Estabelecimento de conectividade interativa (ICE) e Protocolo de início de sessão (SIP)
- Servidor de comunicação de vídeo (VCS)-C e VCS-E

### **Componentes Utilizados**

As informações neste documento são baseadas nestas versões de software e hardware:

- O único modelo suportado é a combinação (VCS)-C e VCS-E ou a combinação Exp-C e Exp-E.
- O Exp-E deve ter a chave de opção TURN instalada.
- O Exp-C e o Exp-E devem ter a zona de passagem necessária configurada corretamente.
- A caixa expressway deve ter a versão x8.2 ou posterior.
- Cisco Jabber Guest Version jg10.0\_10.0.2.75.
- Cliente de Internet com plug-in Jabber Guest instalado.

## Topologia

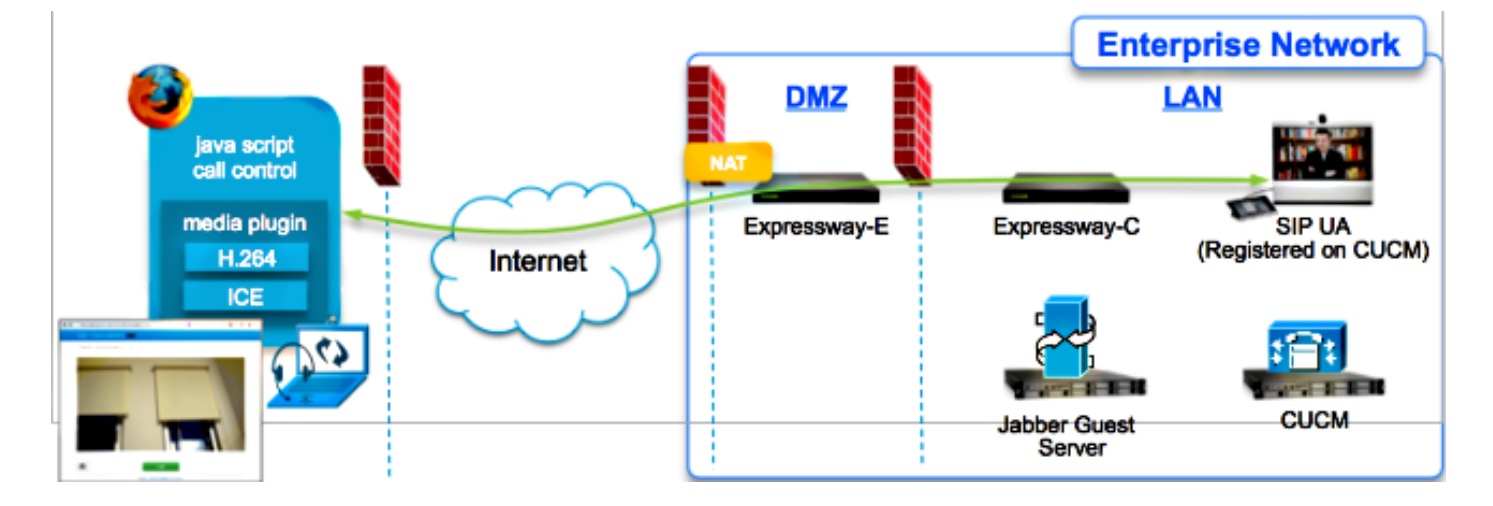

## Guia de solução de problemas

Esta seção descreve os problemas comuns encontrados.

### Verificar links de comunicação unificada

O Jabber Guest usa o link Unified Communications e um túnel Secure Shell (SSH) para proxy de mensagens HTTPS entre o Expressway-E e o Expressway-C.

• As informações de status do link Unified Communication podem ser verificadas em **Status** > **Unified Communications**.

| CISCO Cisco Expressway-C                            |                   |                                               |  |  |  |
|-----------------------------------------------------|-------------------|-----------------------------------------------|--|--|--|
| Status System Configuration Applications            | Users Maintenance | 20                                            |  |  |  |
| Unified Communications                              |                   | You are here: Status > Unified Communications |  |  |  |
| Unified Communications (last updated: 20:12:28 IST) |                   |                                               |  |  |  |
| Unified Communications status                       | Enabled           |                                               |  |  |  |
| Jabber Guest services                               | Enabled           |                                               |  |  |  |
| Unified Communications services                     | Active            |                                               |  |  |  |
| Domains                                             |                   |                                               |  |  |  |
| Name                                                | Services          | Associated zones                              |  |  |  |
| webrtc.com                                          | Jabber Guest      | JabberGuest_traversal_Zone                    |  |  |  |
| Zones                                               |                   |                                               |  |  |  |
| Name                                                | SIP status        |                                               |  |  |  |
| JabberGuest traversal Zone                          | Active            |                                               |  |  |  |

• As informações de status do túnel SSH do Unified Communication podem ser verificadas a partir de **Status > Unified Communication > Unified Communications SSH tunnel status**.

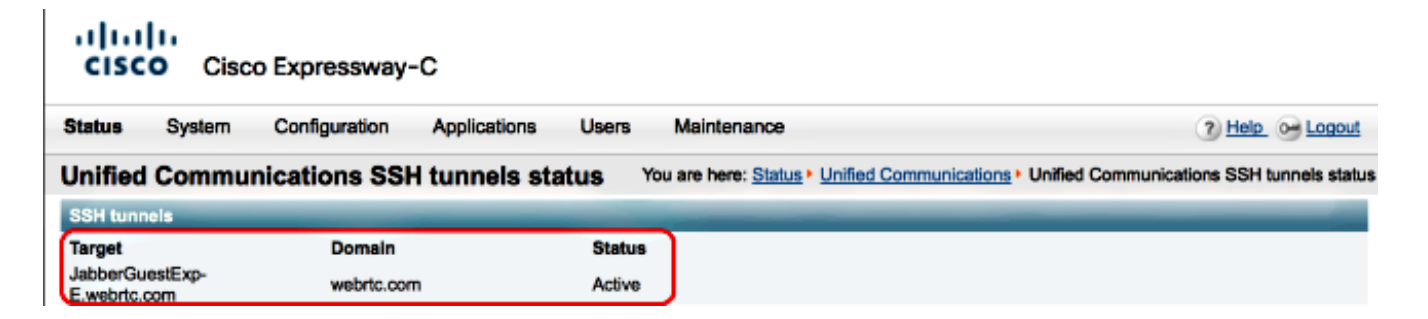

#### O link de convidado Jabber é redirecionado para a página da Web do Expressway

Às vezes, quando você tenta acessar o link Convidado do Jabber, você é redirecionado para a página da Web do Expressway.

| G Welcome to u                                                                           | uc telepresence la                                                                                     |
|------------------------------------------------------------------------------------------|----------------------------------------------------------------------------------------------------|
| Access Login Page<br>WARNING!!!! UNA<br>You must have aut<br>Enter your usernar<br>jdoe1 | e<br>AUTHORIZED ACCESS PROHIBITED<br>thorized permission to access this area.<br>me and password, e.g. |
|                                                                                          |                                                                                                    |
| Administrator log                                                                        | gin                                                                                                    |
| Administrator log                                                                        | gin                                                                                                    |
| Administrator log<br>Username<br>Password                                                | gin                                                                                                    |
| Administrator log<br>Username<br>Password                                                | gin                                                                                                    |

Se isso acontecer, verifique estes itens:

- O Expressway-E está configurado para o Convidado Jabber e a zona de passagem do Unified Communications entre o Expressway-E e o Expressway-C está ativa.
- Um firewall ou servidor web converte solicitações da Internet pública para 443, para 9443, ou da Internet pública para 80, para 9880.

**Note**: Se o Expressway-E receber solicitações na porta 9880, ele redirecionará a solicitação para 9443 automaticamente.

Uma boa maneira de testar isso é definir explicitamente a porta 9443 no link e tentar acessar o link do navegador.

| (*) | https://jabberguestexp-e.webrtc.com:9443/call/alok_Ex90 | ▼ |
|-----|---------------------------------------------------------|---|
|     |                                                         |   |

Se você ainda for redirecionado para a página da Web do Expressway-E, a porta 9443 será encaminhada para 443 no firewall. Esta configuração está incorreta; a porta 443 deve ser encaminhada para a porta 9443.

### Acelerador não encontrado

Às vezes, você carrega o link Convidado Jabber e recebe esta mensagem de erro:

## **Not Found on Accelerator**

Description: Your request on host "10.106.93.165" was not found. Check the location and try again.

Se isso acontecer, verifique estes itens:

- Se o link usado não contiver um nome de domínio e usar um endereço IP, altere-o para usar um nome de domínio totalmente qualificado (FQDN). Navegue até Settings > Links e altere o "Domain used for links" para FQDN.
- Se o link de Convidado Jabber estiver no formato FQDN, verifique se o domínio associado está configurado para serviços de Convidado Jabber e se um servidor de Convidado Jabber está associado.

| CISCO Cisco Expressway-                         | C                              |                                       |
|-------------------------------------------------|--------------------------------|---------------------------------------|
| Status System Configuration                     | Applications Users Maintenance | 3                                     |
| Domains                                         |                                | You are here: Configuration > Domains |
| Configuration                                   |                                |                                       |
| Domain name                                     | * webrtc.com                   |                                       |
| Supported services for this domain Jabber Guest | On :                           |                                       |

- Verifique se os túneis SSH estão ativos entre o Expressway-E e o Expressway-C.
- Verifique se o status da Comunicação Unificada está ativo no Expressway-E e no Expressway-C.

#### Link não encontrado

Às vezes, você carrega o link Convidado Jabber e recebe esta mensagem de erro:

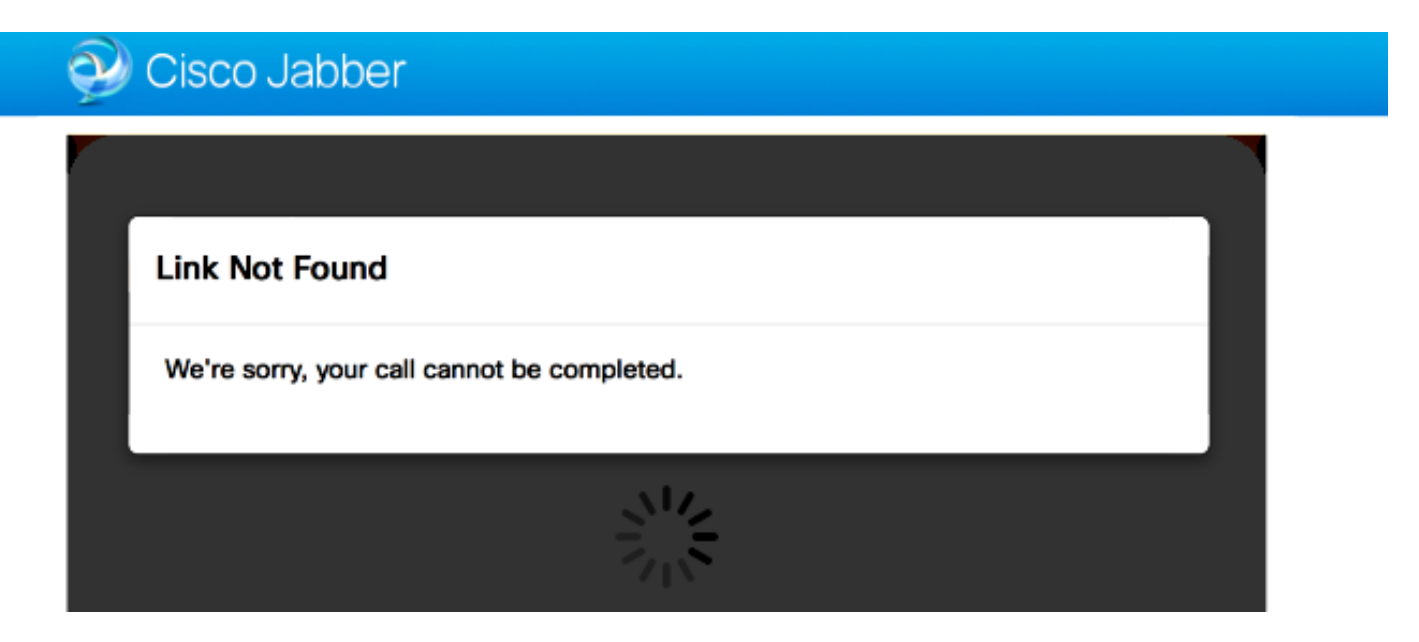

Se isso acontecer, verifique estes itens:

- O link de URL solicitado não está ativo (navegue para Links > selecione o link). Verifique se ele é exibido como ativo.
- O URL contém o URL de chamada errado ou o URL configurado não foi ativado (ou expirou).

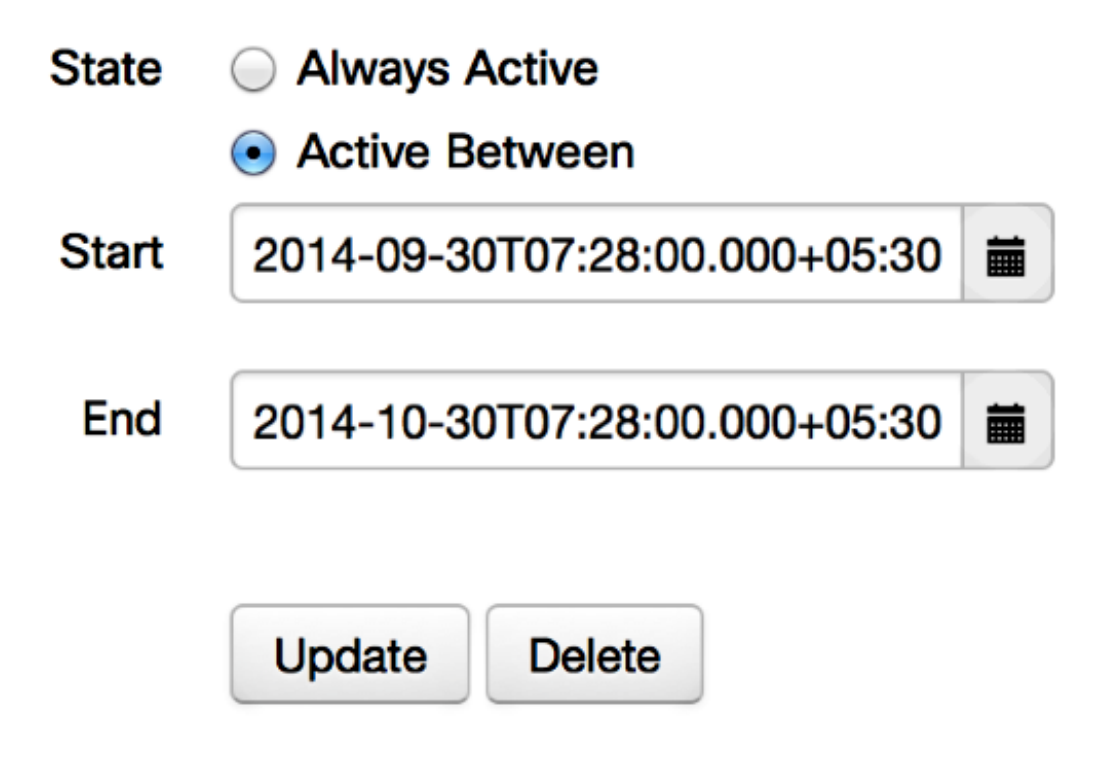

#### Destino não alcançável

Às vezes, você carrega o link Convidado Jabber e recebe esta mensagem de erro:

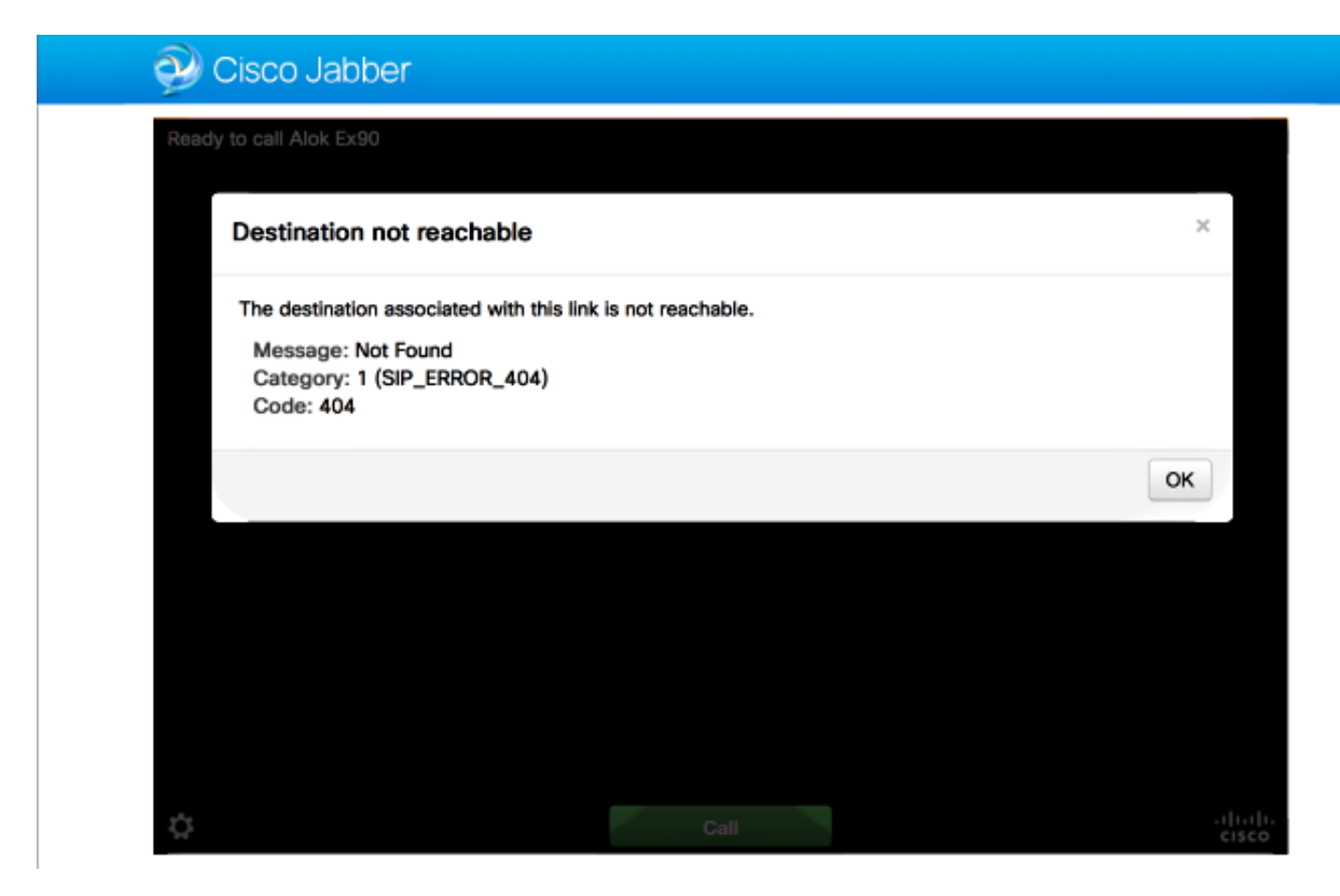

Os registros do chip exibem o seguinte:

```
2014-10-03 16:03:55,756 INFO[0xa0f021a8] [webc] [.Log(1236)] - Method call:
MediaPlugin.hangup
2014-10-03 16:03:55,756 INFO[0xa0f021a8] [chip] [.AutoLog(7)] - Method entered:
chipAPI::hangupAsync
2014-10-03 16:03:55,756 INFO[0xa0f021a8] [chip] [.AutoLog(7)] - Method entered:
CVideoAPI::HangupAsync
2014-10-03 16:03:55,756 INFO[0xa0f021a8] [chip] [.~AutoLog(11)] - Method exited:
CVideoAPI::HangupAsync
2014-10-03 16:03:55,756 INFO[0xa0f021a8] [chip] [.~AutoLog(11)] - Method exited:
chipAPI::hangupAsync
2014-10-03 16:03:55,756 INFO[0xb0629000] [chip] [.Hangup(796)] - Method entered
2014-10-03 16:03:55,756 INFO[0xb0629000] [chip] [.Hangup(808)] - Nothing
to hangup. no-op
2014-10-03 16:03:55,756 INFO[0xb0629000] [chip] [.Hangup(796)] - Method exited
2014-10-03 16:03:55,757 INFO[0xb0629000] [chip] [.AutoLog(7)] - Method entered:
chipAPI::Callback_Void
2014-10-03 16:03:55,757 INF0[0xb0629000] [chip] [.FindJSObjectPtrValueGivenKey(97)] -
Failed To find key-Successcb or the value wasn't a JSObjectPtr
2014-10-03 16:03:55,757 INFO[0xb0629000] [chip] [.~AutoLog(11)] - Method exited:
chipAPI::Callback_Void
```

2014-10-03 16:04:15,975 INFO[0xa0f021a8] [webc] [.Log(1236)] - Call event: [timeout] Se isso acontecer, verifique estes itens:

- A zona vizinha do Cisco Unified Communications Manager (CUCM)/VCS-Control deve estar ativa.
- As regras de pesquisa apropriadas devem ser configuradas no Exp-C/VCS-C usado para a implantação do Convidado Jabber, para que ele possa rotear as chamadas para CUCM ou VCS-Control.
- O endpoint deve ser registrado com o URI/Extension correto no CUCM/VCS-Control, que corresponde ao definido no destino em links no servidor Jabber Guest.

#### Falha na alocação de TURN

Às vezes, você carrega o link Convidado Jabber e recebe esta mensagem de erro:

Se isso acontecer, verifique estes itens:

- A porta UDP 3478 não está bloqueada. Você deve permitir a entrada dessas portas da Internet pública para o Expressway.
- A porta UDP 3478 é a porta padrão no Expressway-E. A porta pode ser alterada ou pode usar um intervalo de portas. Para confirmar qual porta deve ser usada, verifique a configuração do Expressway-E TURN.
- Você deve definir o território de autenticação usado durante a configuração TURN no banco de dados local ou usar a verificação de credencial delegado com base na implantação. Verifique se a configuração do servidor TURN está correta e se está ativa no servidor Exp-E/VCS-Exp.
- Os campos Servidor TURN Expressway-E (Endereço IP ou Nome DNS) e Porta TURN no servidor Convidado Jabber (Configurações > Controle de Chamada e Mídia) não estão configurados corretamente.

Se você definiu o endereço de servidor TURN errado na configuração do Convidado Jabber, a máquina cliente Web envia a solicitação de alocação TURN para esse servidor e, eventualmente, os tempos limite.

Os registros do chip exibem o seguinte:

2014-10-03 16:30:29,549 DEBUG [0xb06ab000] [pme] [.<ctxt:ICE,thread:-1335185408>(0)] - <TURNCLIENT:00> IN <-- AllocateReq (state Idle)

2014-10-03 16:30:29,549 DEBUG [0xb06ab000] [pme] [.<ctxt:ICE,thread:-1335185408>(0)] - <TURNCLIENT:00> 7d..16 OUT-->STUN: AllocateRequest sockh=10 Len=52 to 10.106.93.169:3478

2014-10-03 16:30:29,550 DEBUG [0xb06ab000] [pme] [.<ctxt:ICE,thread:-1335185408>(0)] - <TURNCLIENT:00> State (Idle -> WaitAllocRespNotAut)

2014-10-03 16:30:29,649 DEBUG [0xb06ab000] [pme] [.<ctxt:ICE,thread:-1335185408>(0)] - <TURNCLIENT:00> IN <-- TimerRetransmit (state WaitAllocRespNotAut)

2014-10-03 16:30:29,649 DEBUG [0xb06ab000] [pme] [.<ctxt:ICE,thread:-1335185408>(0)] - <TURNCLIENT:00> 7d..16 Retransmit initial allocateReq Retry: 1

2014-10-03 16:30:29,748 DEBUG [0xb06ab000] [pme] [.<ctxt:ICE,thread:-1335185408>(0)] - <TURNCLIENT:00> IN <-- TimerRetransmit (state WaitAllocRespNotAut)

2014-10-03 16:30:29,748 DEBUG [0xb06ab000] [pme] [.<ctxt:ICE,thread:-1335185408>(0)] - <TURNCLIENT:00> 7d..16

2014-10-03 16:30:37,506 DEBUG [0xb06ab000] [pme] [.<ctxt:ICE,thread:-1335185408>(0)] - <TURNCLIENT:00> IN <-- TimerRetransmit (state WaitAllocRespNotAut)

2014-10-03 16:30:37,506 DEBUG [0xb06ab000] [pme] [.<ctxt:ICE,thread:-1335185408>(0)] - <TURNCLIENT:00> 7d..16 Retransmit initial allocateReq Retry: 9

2014-10-03 16:30:39,099 DEBUG [0xb06ab000] [pme] [.<ctxt:ICE,thread:-1335185408>(0)] - <TURNCLIENT:00> IN <-- TimerRetransmit (state WaitAllocRespNotAut)

2014-10-03 16:30:39,100 DEBUG [0xb06ab000] [pme] [.

2014-10-03 16:30:39,100 DEBUG [0xb06ab000] [pme] [.

2014-10-03 16:30:39,100 DEBUG [0xb06ab000] [pme] [.

2014-10-03 16:30:39,100 DEBUG [0xb06ab000] [pme] [.

2014-10-03 16:30:39,100 DEBUG [0xb06ab000] [pme] [.

2014-10-03 16:30:39,109 INFO[0xa0f021a8] [webc] [.Log(1236)] - InitializeIceMachineAsync failed: ERROR\_UNABLE\_TO\_CONTACT\_TURN\_SERVER

 O nome de domínio no servidor Convidado Jabber (Configurações > Controle de Chamada e Mídia, em Cisco Expressway-C) não é um nome de domínio configurado no Cisco Expressway-C ou não está configurado para serviços de Convidado do Cisco Jabber.

Os registros do chip exibem o seguinte:

```
2014-10-03 16:44:17,187 DEBUG [0xb06ab000] [pme] [.
2014-10-03 16:44:17,187 DEBUG [0xb06ab000] [pme] [.
2014-10-03 16:44:17,237 DEBUG [0xb06ab000] [pme] [.
2014-10-03 16:44:17,237 DEBUG [0xb06ab000] [pme] [.
2014-10-03 16:44:17,285 DEBUG [0xb06ab000] [pme] [.
2014-10-03 16:44:17,285 DEBUG [0xb06ab000] [pme] [.
2014-10-03 16:44:17,285 DEBUG [0xb06ab000] [pme] [.
```

```
2014-10-03 16:44:17,290 INFO[0xa0f021a8] [webc] [.Log(1236)] - InitializeIceMachineAsync failed: ERROR_UNABLE_TO_CONTACT_TURN_SERVER
```

#### Os registros do Exp-E mostram o seguinte:

Message Header: (type=AllocateRequest(0x0003), length=188, id=15:99:aa:ab:00:01:00: 00:76:f8:cc:ce, cookie=21:12:a4:42)

#### Username: JC:edge.com:93e3f6cc-5854-4fb4-a6e9-88c322361c23

MessageIntegrity: (offset=176, hash=e7:f4:f5:15:e7:8c:b2:89:ec:08:be:48:a3:51:cc: 61:47:dc:c6:09)

SoftwareName: cpve

Nonce: 0aea2513a55a1c674efeb8a7bcc67ce8d48ae368245cb7090dd7c6b16aac

Realm: TurnAdmin

RequestedTransport: udp(17)

A solicitação de alocação de turno vem com o domínio **edge.com** configurado no Jabber Guest. No entanto, nesse caso, o domínio configurado no Exp-C é **webrtc.com**. Então, o Exp-E nunca autentica a solicitação.

| Status System Configuration        | on Applications Users Maintenance | 3                                     |
|------------------------------------|-----------------------------------|---------------------------------------|
| Domains                            |                                   | You are here: Configuration > Domains |
| Configuration                      |                                   |                                       |
| Domain name                        | * webrtc.com                      |                                       |
| Supported services for this domain |                                   |                                       |
| Jabber Guest                       |                                   |                                       |

### Navegador não suportado

Às vezes, você carrega o link Convidado Jabber e recebe a mensagem de erro: "Navegador não suportado"

Descrição: O navegador que você está usando não é suportado.

Para acessar o Jabber Guest, verifique se o seu sistema atende a esses requisitos.

Suporte ao Microsoft Windows

- Microsoft Windows Vista ou posterior
- Mozilla Firefox versão 10 ou posterior
- Google Chrome versão 18 ou posterior
- Microsoft Internet Explorer versão 8 ou posterior (somente 32 bits)

Suporte a Mac OS X

- Mac OS X versão 10.7 ou posterior
- Apple Safari versão 5 ou posterior
- Mozilla Firefox versão 10 ou posterior
- Google Chrome versão 18 ou posterior

#### Redefinição de senha

Às vezes, você deve redefinir a senha raiz. Consulte <u>Reset the Root Password for Cisco Jabber</u> <u>Guest</u> para obter mais informações. O processo é semelhante ao modo como você redefine a senha para o sistema Linux usando o modo de usuário único.

Para redefinir a senha do administrador, faça o seguinte:

- Entre no servidor Convidado Jabber como raiz.
- Altere o diretório para /opt/cisco/webcommon/scripts:

cd /opt/cisco/webcommon/scripts

• Digite este comando:

```
python mongo_admin_reset.py
```

• A senha é redefinida com o valor padrão, jabbercserver.

#### Convidado do Jabber: Níveis de log e log

#### Logs de plug-in da Web para convidados do Jabber

Para usar o Jabber Guest, um plug-in da Web deve ser instalado em um PC ou Mac.

| 🔄 🥑 🧲 https://jabberguesh | exp-a webrtc.com 9443/call/alok_Ex90  | 🔎 - 💈 Certificate error 🖒 🗙 🙆 Gsco Jal      | ober ×    |  |
|---------------------------|---------------------------------------|---------------------------------------------|-----------|--|
| 🕺 Cisc                    | o Jabber 🕫                            |                                             |           |  |
|                           | The Cisco Jabber Gue                  | st Plug-in is needed for video chat funct   | ionality. |  |
|                           | <ul> <li>By clicking Inst.</li> </ul> | all, you agree to the End User License Agre | ement.    |  |
|                           |                                       |                                             |           |  |
|                           |                                       |                                             |           |  |
|                           |                                       |                                             |           |  |
|                           |                                       |                                             |           |  |
|                           |                                       |                                             |           |  |

Este plug-in da Web grava em um arquivo de log que pode ser configurado para níveis de log diferentes e pode ser útil na solução de problemas.

#### Windows

• O plug-in Convidado Jabber grava em um arquivo chip.log. Para um PC Windows, você pode

encontrar o chip.log aqui: %HOMEPATH%\Appdata\LocalLow\Cisco\chip.log.

- Para alterar o nível de registro, você pode modificar o arquivo de configuração de log. Este arquivo de configuração está localizado em: C:\Users\<username>\AppData\Roaming\Cisco\chip\1.0.6.10\config\log4cxx.config.
- Se o plug-in tiver travado, um arquivo de despejo chamado **chip.dmp** será criado. Este arquivo está localizado em: **%HOMEPATH%\Appdata\LocalLow\Cisco\chip**.

Note: %HOMEPATH% é geralmente na forma de C:\Users\username.

#### Mac OS

- Para Mac OS, o chip.log está localizado em: ~/Library/"Internet Plug-Ins"/"Cisco Jabber Guest Plug-in.10.0.2.17.plugin"/Conteúdo/Estruturas/Logs.
- Para alterar o nível de registro, você pode modificar o arquivo de configuração de log. Este arquivo de configuração está localizado em: ~/Library/Internet Plug-Ins/Cisco Jabber Guest Plug-in.10.0.2.17.plugin/Contents/Frameworks/config/log4cxx.config.

Se o plug-in travar, um arquivo de despejo chamado **chip.dmp** será criado. Atualmente, esse arquivo é criado somente para travamentos de plug-in no Microsoft Windows. Se for solicitado que você envie o arquivo **chip.dmp**, siga este procedimento.

Navegue até %HOMEPATH%\Appdata\LocalLow\Cisco\chip.

### Informações Relacionadas

- <u>Configuração de convidado Jabber</u>
- Unified Communications Mobile and Remote Access via Cisco VCS
- <u>Configuração básica do Cisco TelePresence Video Communication Server (Controle com</u> <u>Expressway)</u>
- <u>Suporte Técnico e Documentação Cisco Systems</u>